## 福利即享券 (電子禮券) 產品操作說明

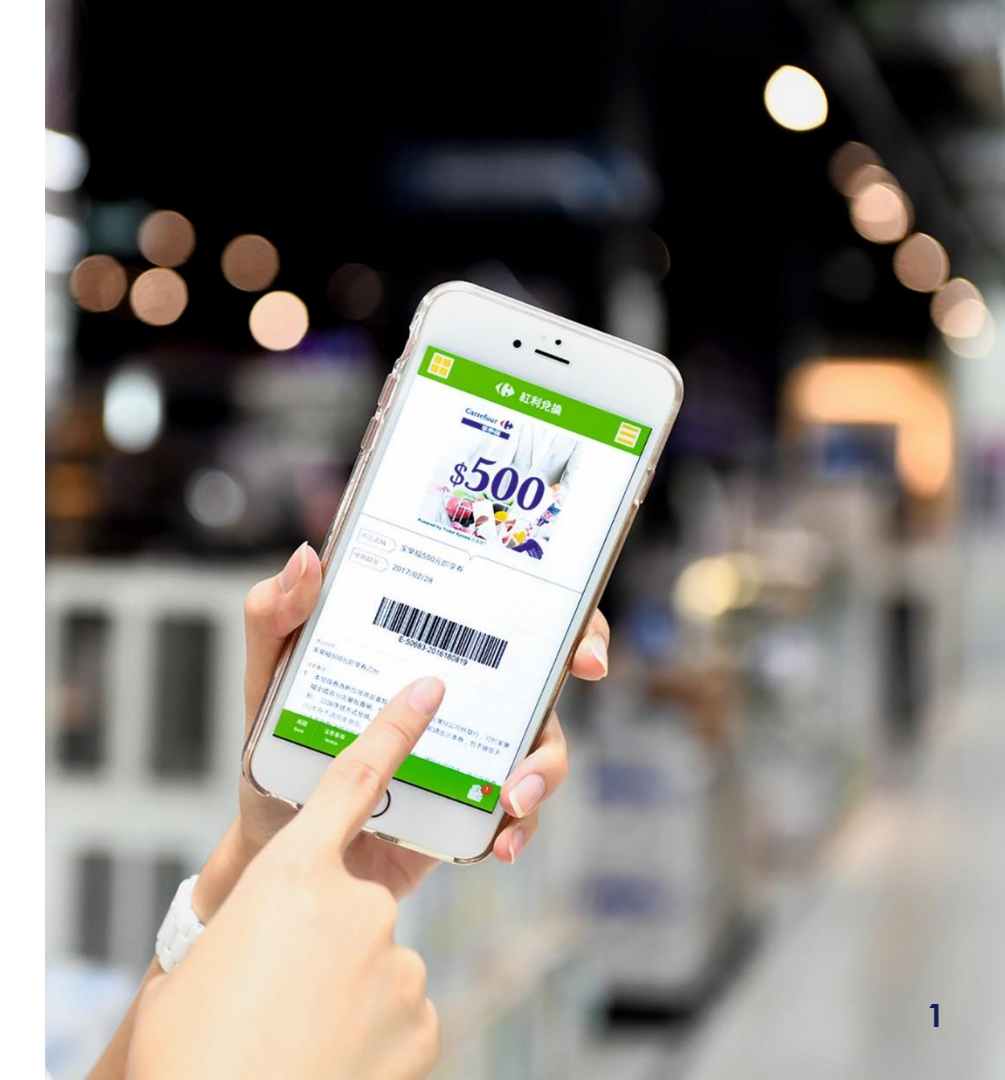

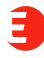

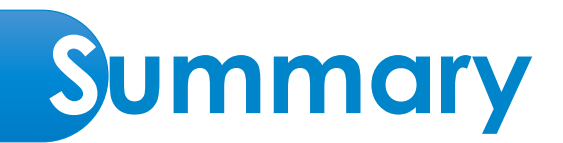

#### 1. 福利即享券介紹【1】

## 2. 福利即享券(電子禮券)操作步驟【2】

- STEP1 領取【<u>2.1</u>】
- STEP2 開啟【<u>2.2</u>】
- STEP3 選券【<u>2.3</u>】
- STEP4 存券【<u>2.4</u>】
- STEP5 使用【<u>2.5</u>】
- 3.常見問與答【3】
- 4.客服資訊【<u>4</u>】

# 福利即享券

福利即享券就是電子禮券。透過SMS/Email 發送票券給使用者。點開Email上的連結, 即可開啟網頁票券、憑券上的條碼或 QRcode,可直接至門市使用。

福利即享券提供使用者多個品牌選擇機會, 和單一品牌票券相比,使用者滿意度更高。

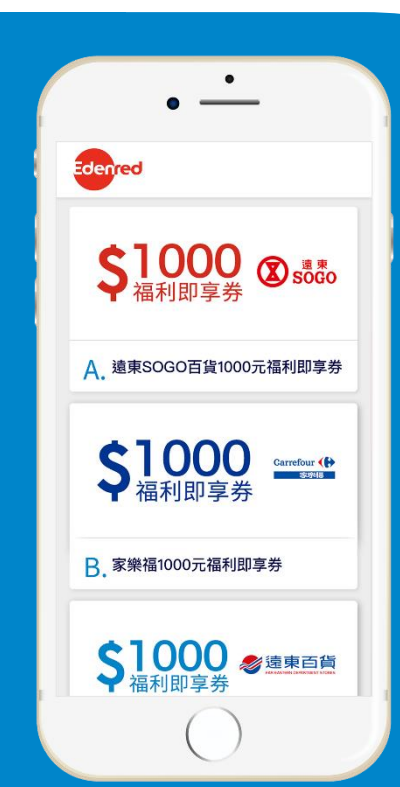

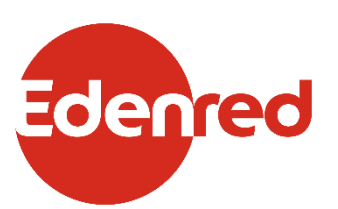

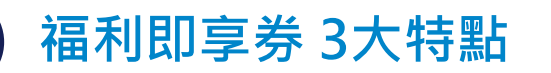

## 多品牌票券選擇

破除單一品牌禮券限制,提供員工更多品 牌選擇,滿意度提高。

#### 面額可分次抵用 面額可分次抵用至餘額為0·並顯示餘額 於票券上

## 存入手機錢包

可將票券收納於Apple wallet/ Google Pay · 方便用戶管理票券

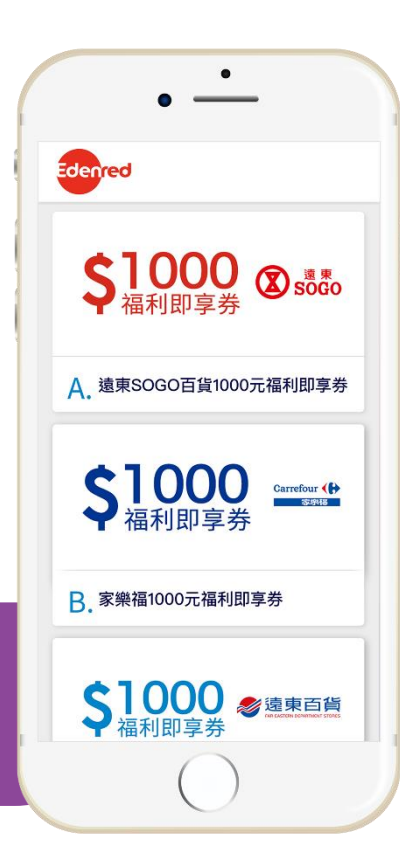

## 特點1 多品牌票券選擇 旗艦票券多選一 (1/2)

E

百貨

|      |   |                                                                                                    |         | 遠東<br>SOGO                                                                                                    |    | BigCity                                                                                                    |   | 統一時代百貨                                                     |   | TAIPEI 101                                                                                                    |
|------|---|----------------------------------------------------------------------------------------------------|---------|----------------------------------------------------------------------------------------------------|----|----------------------------------------------------------------------------------------------------|---|------------------------------------------------------------|---|----------------------------------------------------------------------------------------------------|
| 分店數  |   | 11                                                                                                    |         | 8                                                                                                    |    | 1                                                                                                    |   | 1                                                          |   | 1                                                                                                    |
| 使用須知 | • | 全台 <b>邊東百貨11家分</b><br><u>店</u> 使用,但不適用<br>JASONS超市、大食<br>代、威秀影城、湯姆<br>熊、香奈兒、GAP及<br>其他櫃點,詳見<br><u>http://www.edenre</u><br><u>d.com.tw/feds/feds</u><br><u>store.html</u> | •       | 全台 <b>遠東SOGO百貨8<br/>家分店</b> 使用,但不適<br>用於city super、香奈<br>兒、麥當勞、LV及其<br>他櫃點,詳見<br><u>http://www.edenred</u><br>.com.tw/sogo/sogos<br>tore.html | •  | 遠東巨城購物中心使<br>用,但不適用於遠東<br>SOGO百貨、威秀影<br>城、愛買及其他櫃點。<br>不適用櫃點請詳見<br><u>https://www.edenre</u><br>d.com.tw/index.php/<br>store/febc/ | • | 統一時代百貨台北店<br>使用<br>無任何櫃點使用限制                               |   | 台北101購物中心使<br>用,但不適用Apple、<br>Chanel Watches、<br>Chanel Beauty、<br>ZARA、鼎泰豐、麥當<br>勞、星巴克、摩斯漢<br>堡、Jasons及其他櫃<br>點。不適用櫃點請詳<br>見<br><u>https://www.edenre</u><br><u>d.com.tw/index.php</u><br>/store/taipei-101/ |
|      |   | <u>遠百、SOGO、</u>                                                                                                    | 巨坑      | <b>咸非跨品牌通用券</b> →(                                                                                                    | 堇限 | 各別品牌使用                                                                                                    |   |                                                            |   |                                                                                                    |
| 其他   | • | 可參加館內贈獎活動<br>(出示銷貨明細表)與<br>HappyGo累點                                                                                                    | 活動 ) 可參 | 可參加館內贈獎活動<br>(出示銷貨明細表)與<br>HappyGo累點                                                                                                    | •  | 可參加館內贈獎活動<br>(出示銷貨明細表)與<br>HappyGo累點                                                                                              | • | 不適用於購買統一時<br>代百貨現金禮券或商<br>品禮券。                             | • | 不適用購買台北101現<br>金禮券或商品禮券。                                                                                                    |
|      | • | 不適用購買遠東百貨<br>禮券或商品券。                                                                                                    | •       | 不適用購買SOGO百<br>貨現金禮券或商品禮<br>券。                                                                                                    |    |                                                                                                    |   | 可参加館內卡友來店<br>禮贈獎活動,但不可<br>參加館內贈獎、消費<br>累點、停車折抵或其<br>他行銷活動。 | • | 平夯折抵乙金額不計人<br>滿額禮贈品、現金抵用<br>券活動兌換資格,亦不<br>適用會員購物金點數累<br>積及折抵(含停車折抵)<br>或其他行銷活動。                                                                                                    |

## 特點1 多品牌票券選擇 旗艦票券多選一(2/2)

E

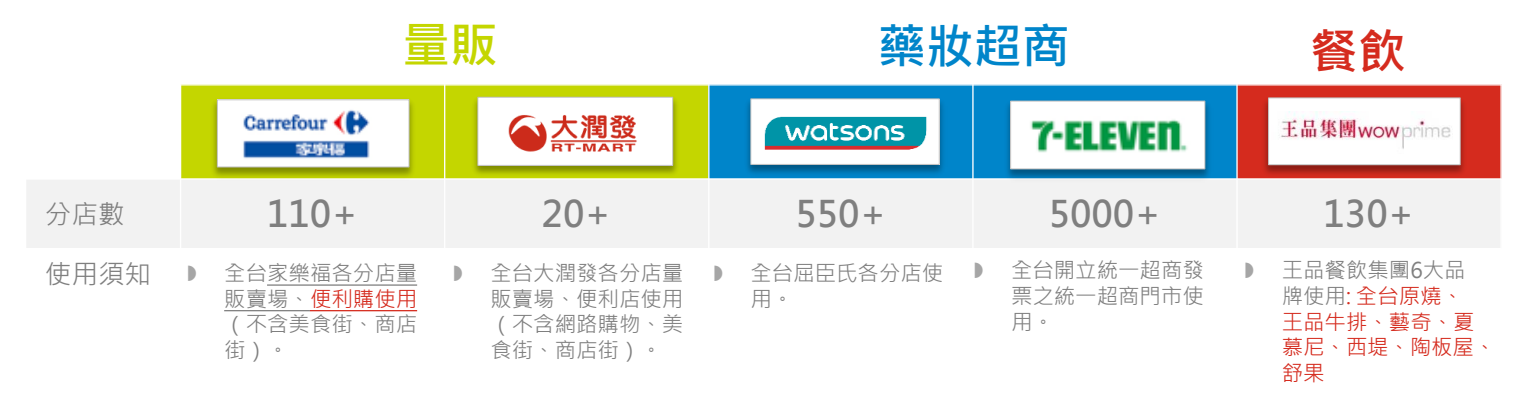

| 服務費用(如安裝費、 商品、商品服務費 或屈臣氏玩美儲值卡 銷商品之服務   運送費用等)、代收/ 用(如安裝運送費用、 儲值。   代售業務(如悠遊卡、 停車費等)、代收/代   icash儲值)及健康損 售業務(如悠遊卡儲   商品(如:香菸)。 值、専用垃圾袋)及   健康損商品(如:香 |
|----------------------------------------------------------------------------------------------------|
|----------------------------------------------------------------------------------------------------|

6

## **特點2 面額可分次抵用** 可分次抵用至餘額為0 餘額直接顯示於票券上

## 餘額即時更新

消費後,餘額即時更新\*並顯 示於票券右上角。

## 提供交易紀錄

除標示票券餘額外,並提供 票券交易紀錄,交易更安心。

## 無期限&銀行信託

票券選擇即使用都沒有 期限。票券發送後,將 金額匯入銀行信託,符 合禮券定型化契約規範

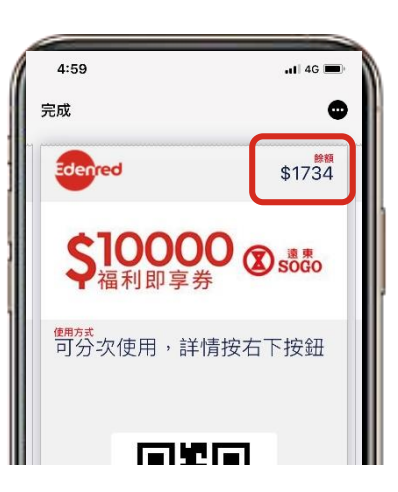

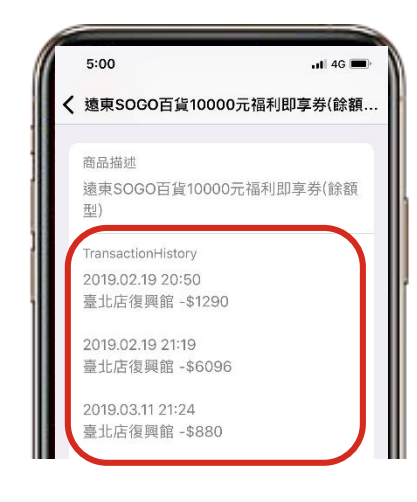

\*7-11商品卡目前尚無法存入手機錢包,同時餘額為每日更新,並非即時更新。

## 特點3 存入手機錢包\* 電子票券與電子錢包的完美整合

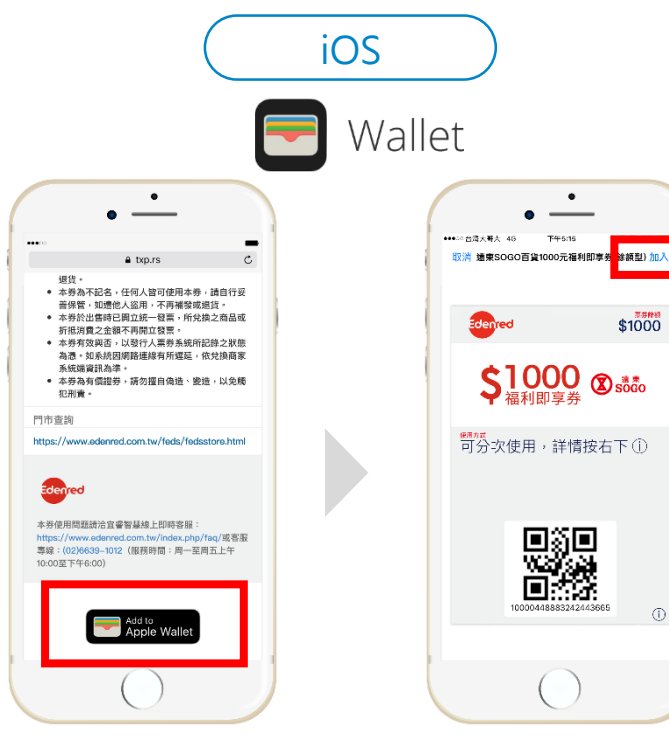

Add to Apple Wallet

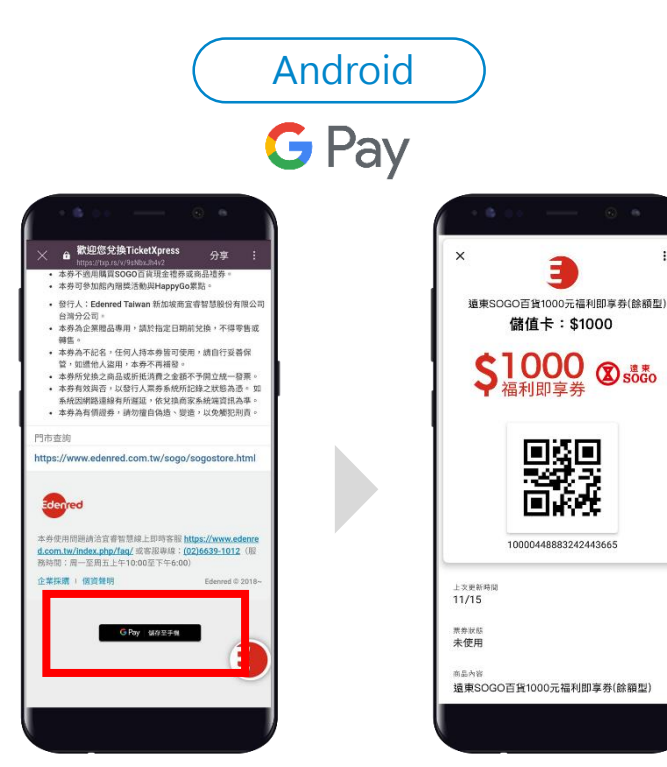

Add to Google Pay

\*限單一條碼及Qrcode,多段條碼票券目前尚無法收納於手機錢包,如7-11商品卡

E

## **福利即享券操作說明** 簡單5步驟 (SMS發送)

1領取

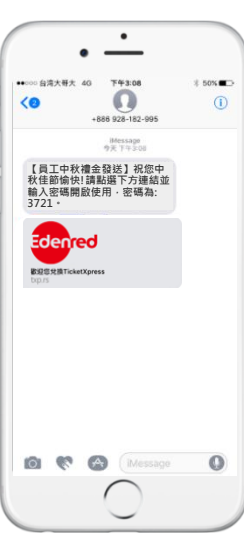

透過SMS收到福利 即享券多選券

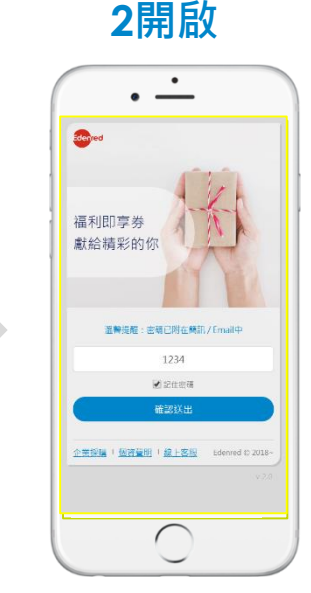

點擊信上【開啟票 券】後、輸入密碼 (已附在SMS上)

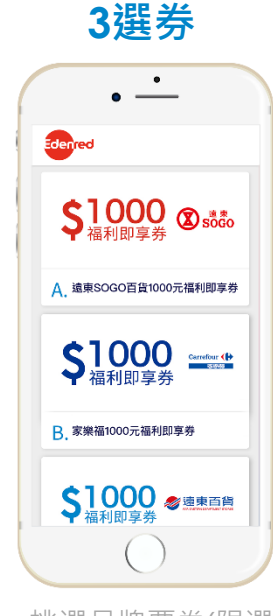

挑選品牌票券(限選 一次) 4存券

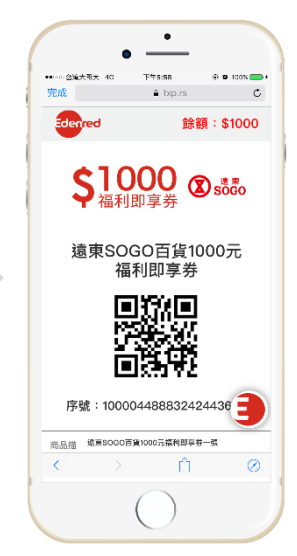

確認後,直接顯示所 選票券。建議加入手 機錢包(Apple Wallet/Google Pay),方便管理 5使用

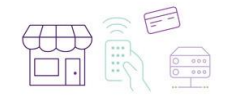

到指定商家結帳櫃 台,出示福利即享 券核銷折抵消費。

票券選擇後,下次點擊連結直接顯示所選票券

## 福利即享券操作說明 簡單5步驟 (Email發送)

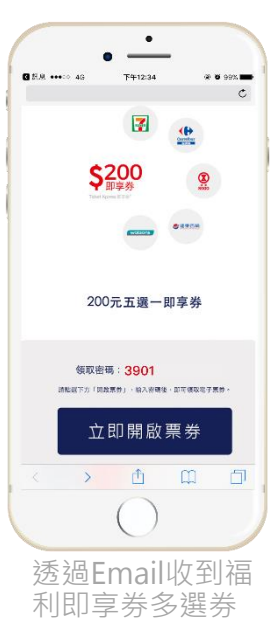

1領取

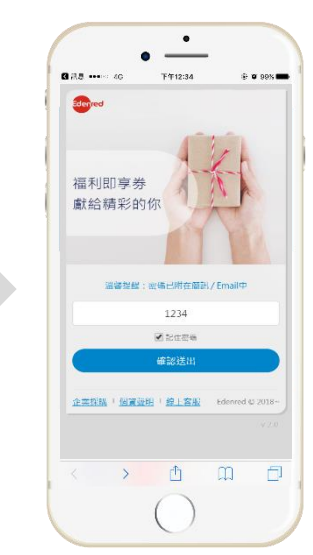

2開啟

點擊信上【立即開 啟票券】後,輸入 密碼(已附在Email 上) 3選券

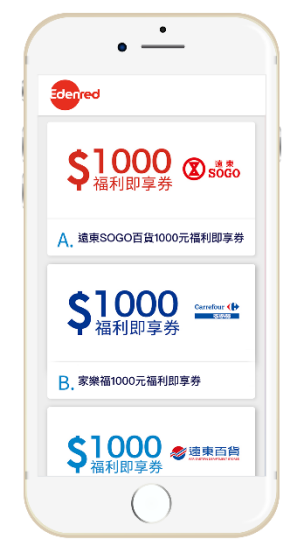

挑選品牌票券(限選 一次) 4存券

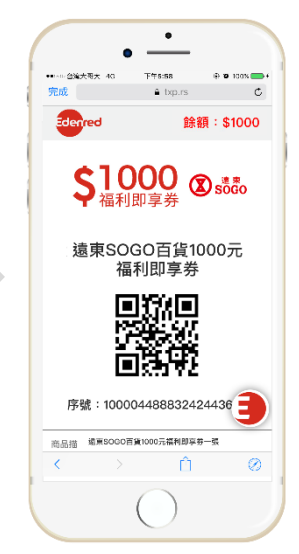

確認後,直接顯示所 選票券。建議加入手 機錢包(Apple Wallet/Google Pay),方便管理 5使用

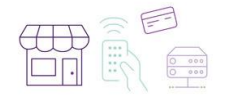

到指定商家結帳櫃 台,出示福利即享 券核銷折抵消費。

票券選擇後,下次點擊連結直接顯示所選票券

## 福利即享券操作說明 STEP1領取

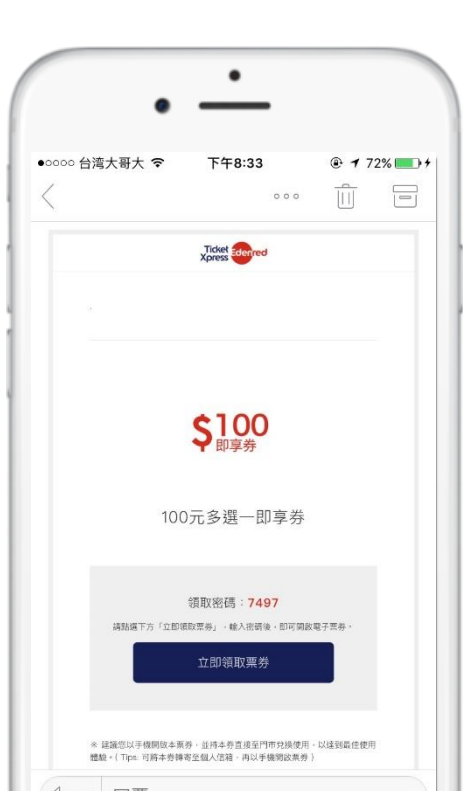

透過Email收到福利即享券多選券。建議以手機作 為載具,開啟本封Email\*,並進行後續操作,以達 到最佳用戶體驗。

若無法以手機收公司Email,可透過以下方式以手機開啟 票券:

- 1. 將Email轉寄至信轉寄至個人信箱
- 2. 可以手機掃描引導頁上的QR code

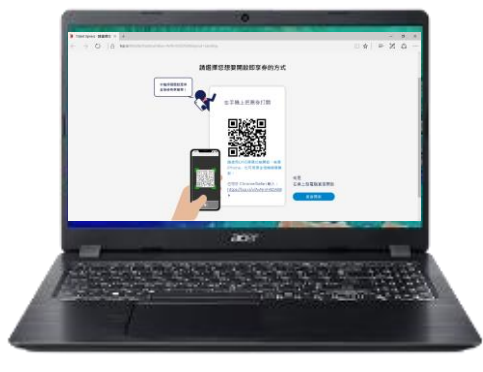

註:若以桌上型電腦/筆記型電腦開啟網頁,請使用Google Chrome版本 66/Microsoft IE11版本11/Mozilla Firefox版本60以上之瀏覽器開啟。

## 福利即享券操作說明 STEP2開啟

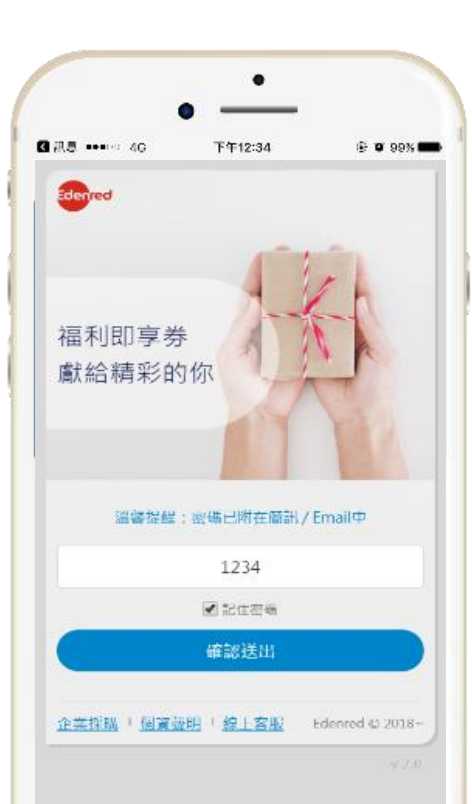

# 點擊信上【開啟票券】後,輸入密碼後按【確認送出】。<密碼已附在Email上。>

請勾選【記住密碼】,下次點擊連結後,密碼會 自動代入,無須再次輸入。 基於安全性,密碼目前只記住7天。另外,若瀏 覽器使用無痕模式(私密瀏覽),網頁無法記住密 碼。

## 福利即享券操作說明 STEP3 選券

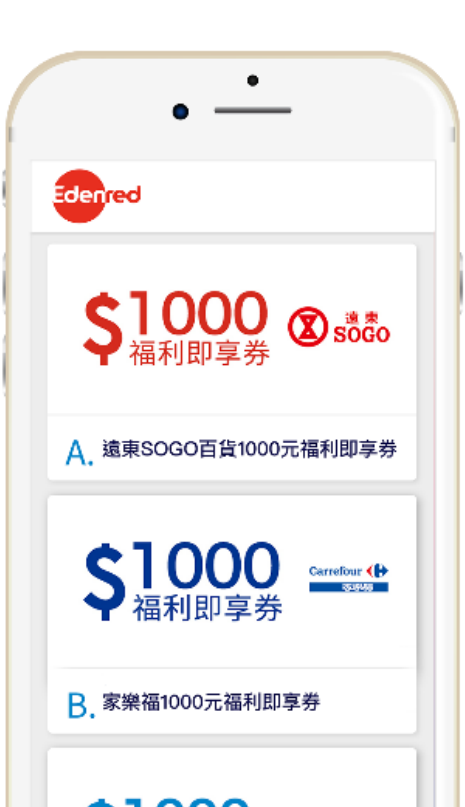

0

#### 按下【確認送出】後,網頁立刻顯示選券頁面。

點擊各選項後,會出現各品牌票券的商品描述及注 意事項。詳閱注意事項後,按下【選擇】確認,網 頁自動顯示所選的票券。

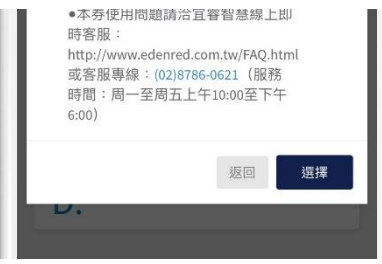

每一張券只能選擇一次,確認選擇後,無法再重新 選擇。下次點擊Email上的連結,直接顯示所選票券

## **福利即享券 操作說明** STEP4 存券

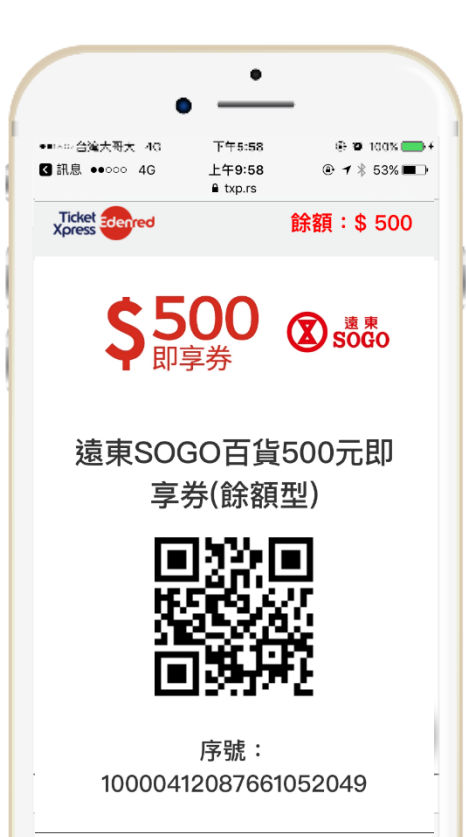

#### 票券確認後,網頁直接顯示所選票券。

#### 為了用戶方便管理票券,建議將票券 1.加入手機錢包【Apple Wallet\*/Google Pay\*】 (多段條碼票券目前尚無法收納於手機錢包,如7-11商品卡)

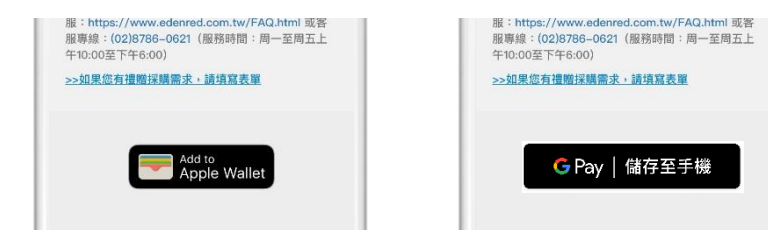

#### 2.將網頁票券存放手機主畫面當捷徑

註1: Wallet是蘋果公司iOS中的一個應用程式,讓使用者可以在手機中儲存折價券、登機證、活動門票、酬賓卡或其他類型的行動支付票卡等。從iOS 8.1開始,還可以通過Apple Pay添加信用卡、商店卡和金融卡。 註2: Google Pay 是 Google 提供的便捷付款方式,可將結帳所需的一切資料集中一處。可以將信用卡、金融卡、會員卡及折價券等都登錄到 Google Pay

E

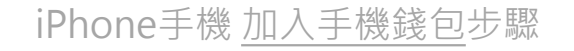

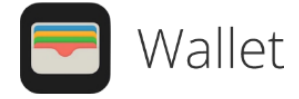

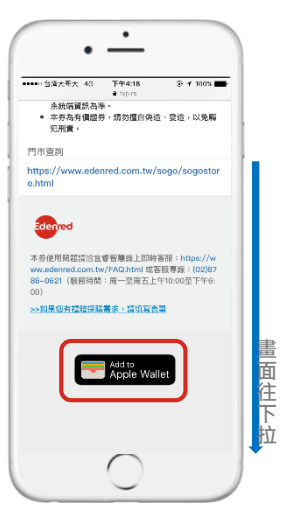

移到網頁票券最下 方·點擊按鈕。 請使用Safari瀏覽 器開啟網頁票券

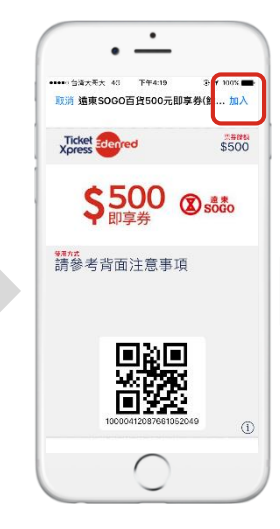

點選<mark>加入</mark>,立即存 入Apple Wallet

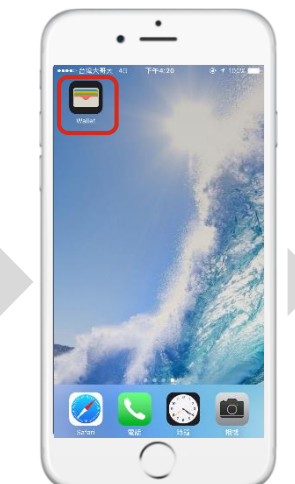

點選桌面 Wallet, 便可打開票券

票券<mark>已成功存入</mark> Wallet 1.需使用<u>Safari瀏覽器</u>開啟票券, 才能存入Apple Wallet。

2.此功能不適用7-11商品卡。

#### Android手機 加入手機錢包步驟

**G** Pay

1.手機需使用Chrome瀏覽器開啟票券, 才能存入Google Pay。桌上型電腦/筆電 也可以透過Chrome瀏覽器,登入Gmail 帳號後將票券存入對應的Google Pay。 2.此功能不適用7-11商品卡。

相關性。1435章143

立即完成設定,例始享受更相使

语虫SOGO百任500元即

G Pay

抽发会的付款服務

享券(餘額集)

福信卡:\$500

\*

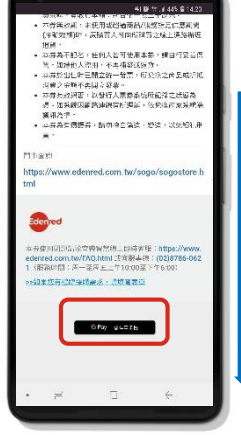

方,點擊按鈕。

請使用Chrome瀏

覽器開啟網頁票券

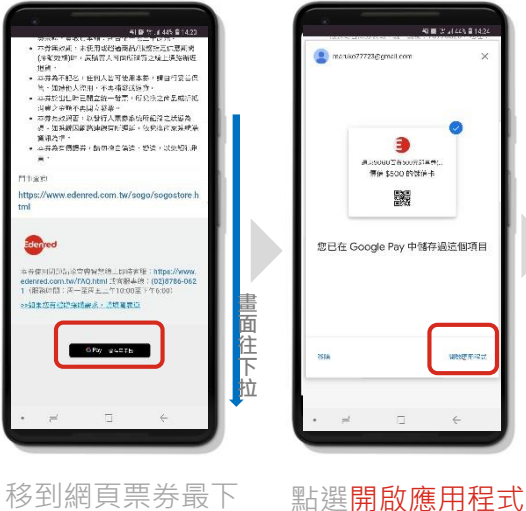

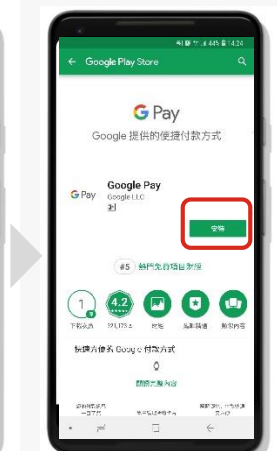

兩步驟

點選安裝

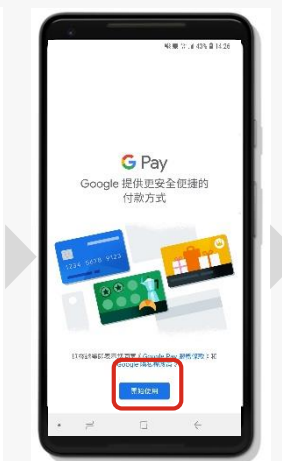

首次使用Google Pay · 才需要執行此

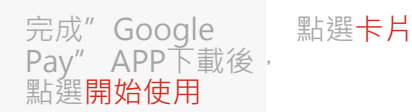

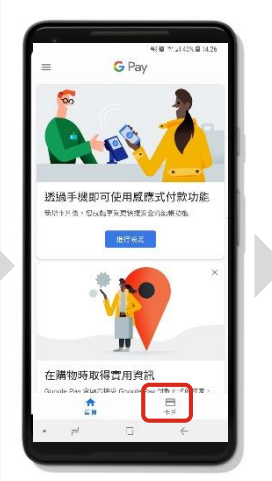

票券已成功存入 Google Pay

10000412087651052049 上交要和年間 3/29 615 304 協力なのなる後500元目支払(公共行) 本券可於成果SQGQ百貨全台各店使用(SQGQ百 省谷店如下:台北店忠孝道、台北店復興道、台。 ●総行人:Edenred Taiwan 新加坡市空間設備 點選票券,可

打開完整券樣

ます5050円度500元用度を15時以

儲值卡:\$500

\$500 (S solo

41 節 竹 (445 章

#### iPhone手機 <u>存放手機主畫面</u>步驟

#### 適用所有品牌票券(包含7-11商品卡)

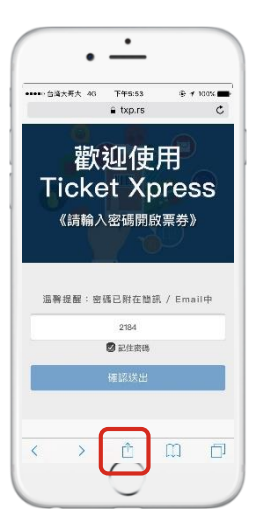

使用Safari瀏覽器 開啟網頁,並點擊 下方icon。記得勾 選記住密碼。

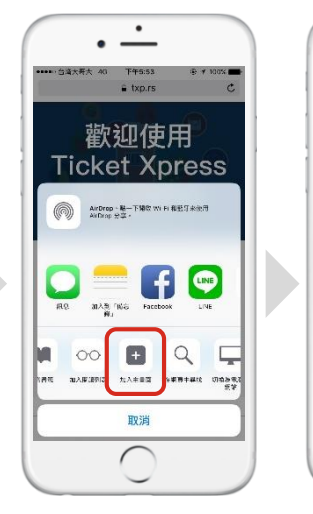

於最下方選單中(往

右滑動),點選**加入** 

主書面。

可編輯捷徑名稱, 編輯完成後,按下 新增。

٠

加入主憲面

歡迎您兌換TicketXpress

在主重国加入国際、諸您快速速接此铜站。

is and of said has

123 🌐 🖉

与为 、 当 、 子 み 马 ル

タム ベ リ ギ ア ー こ ヽ ら

ПろちくアちXさ幺ヵ

С 为 Г Т 🖸 ム Ц 世 ヌ ८ 🗵

空格

**换行** 

新増

F#5:54

•••••: 台馆大哥大

取消

捷徑便出現在手機 桌面上,下次點擊 此捷徑,便可直接 連結網頁票券。

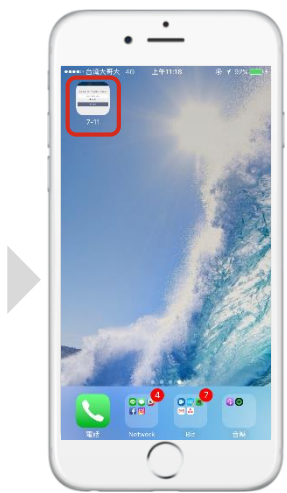

#### Android手機 <u>存放手機主畫面</u>步驟

#### 適用所有品牌票券(包含7-11商品卡)

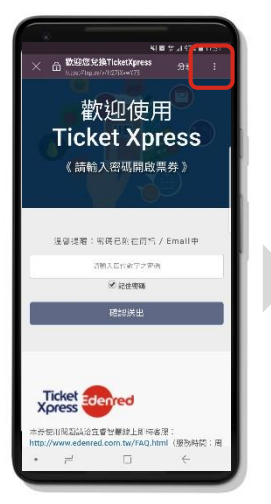

使用Google Chrome瀏覽器開

**啟網頁**,並點擊右

上方icon。記得勾

選記住密碼。

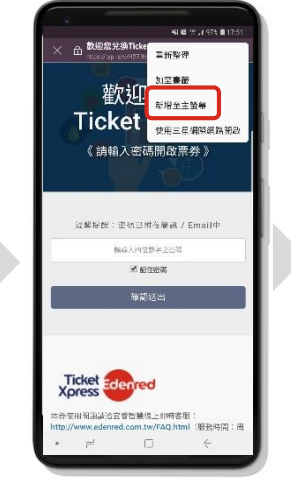

點選新增至主螢幕 按下新增

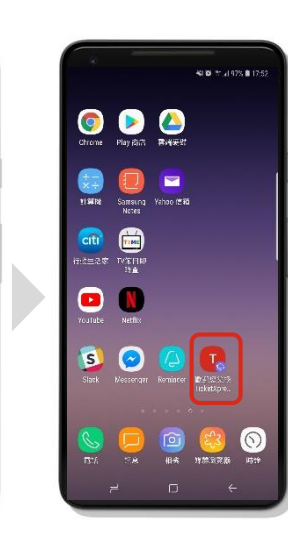

4145 12 .1 975 8 17.5

取消 新增

× 由 数距继兑换TicketXpress

岩增至主望察嗎? 觸碰並按住圖示或哑傾[新增] 來將其

Ticket Edenred

本你实用预测通济宣告监持结上即时容服;

sttp://www.edenred.com.tw/FAO.html (IR#E#48) : Pl

※增至主螢葉。

歡迎使用

**Ticket Xpress** 

《請輸入密碼開啟票券》

★EE空記録用TicketXpress 1×1

捷徑便出現在手機 桌面上,下次點擊 此捷徑,便可直接 連結網頁票券。

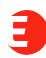

## 福利即享券操作說明 STEP5 使用

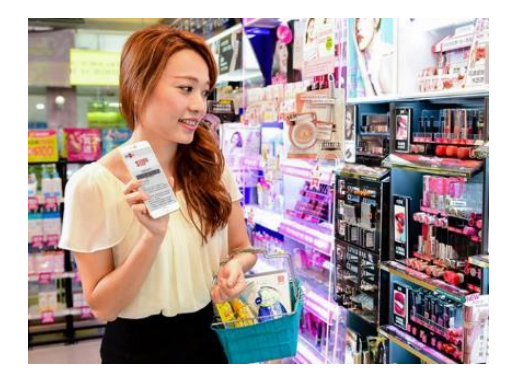

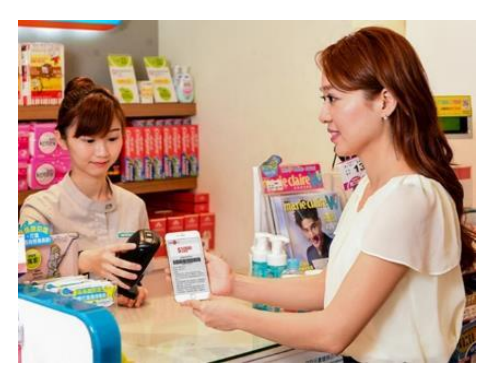

到指定店家選擇兌換商品。至結帳櫃台,向店員出示福 利即享券核銷,折抵消費。

#### <u>若消費金額>票券面額</u>

例如消費金額\$1,200,目前票券面額\$1,000。 先以福利即享券抵用\$1,000,剩餘款項可以其他支付工具付款,如現金、信用卡 及其他行動支付工具。

#### <u>若消費金額<票券面額</u>

例如消費金額\$150,目前票券面額\$500。 面額可分次抵用至餘額0,以福利即享券完全抵用消費金額,票券餘額剩為\$350。

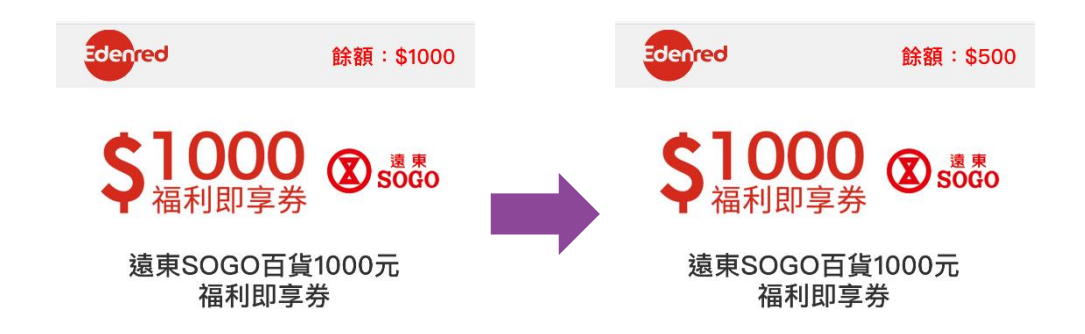

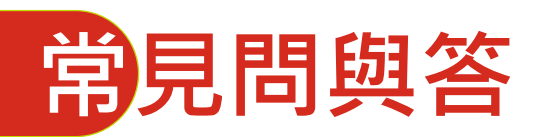

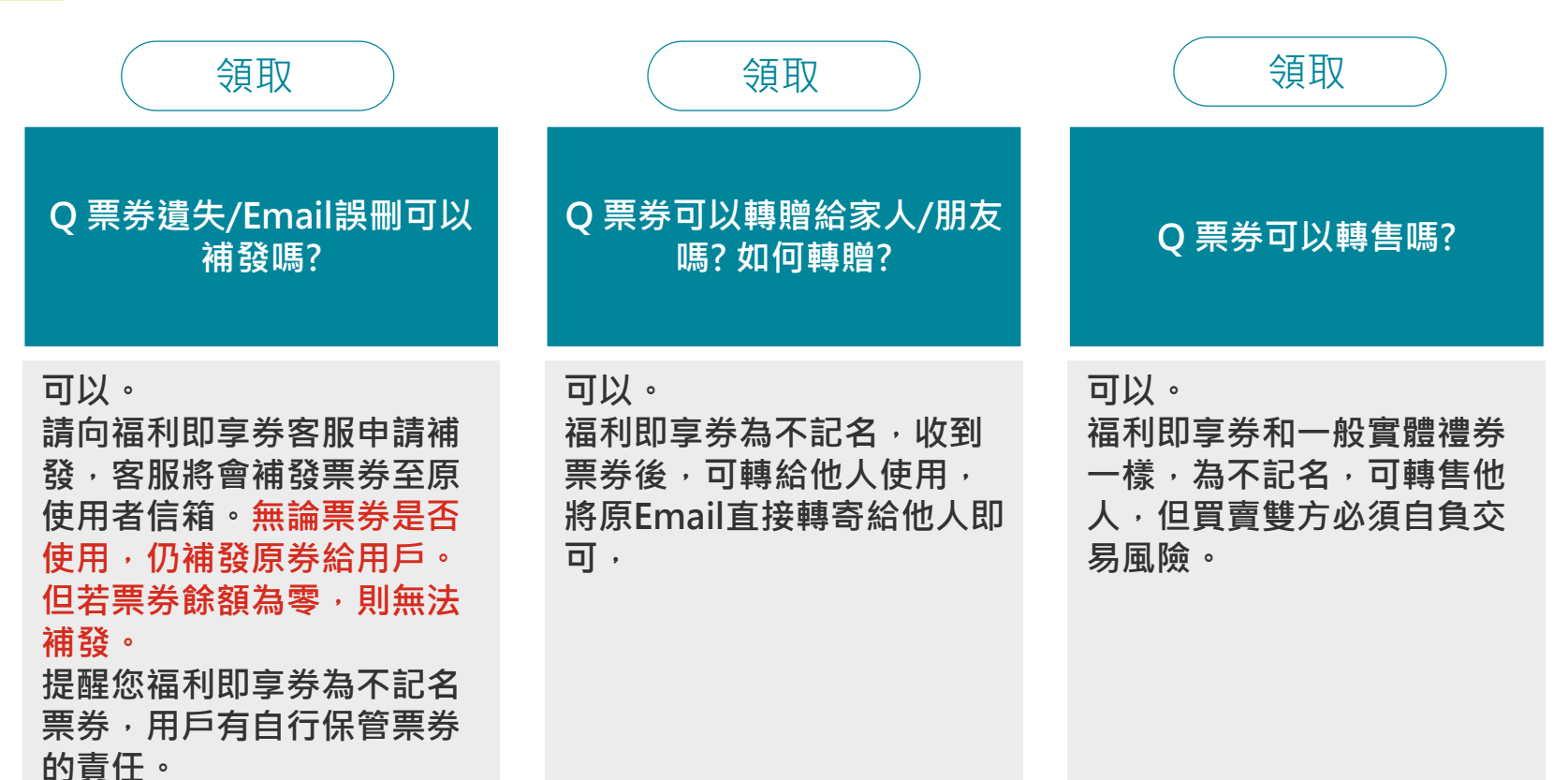

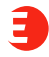

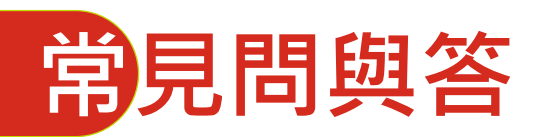

存券

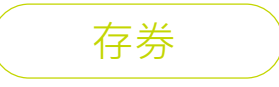

Q 一定要將票券存入手機錢 包(Apple Wallet/ Google Pay)?

建議用戶存入手機錢包,可 方便管理票券,但非強制性, 也不會影響使用。

用戶也可將票券畫面手機截 圖,但餘額就無法同步更新。 Q 同一票券存到手機錢包 (Apple Wallet/ Google Pay)後,還可以再次存入嗎?

可以。

只要票券餘額不為0,同一票 券可多次存入手機錢包。 存券

Q 7-11商品卡為何無法存入 手機錢包(Apple Wallet/ Google Pay)?

目前手機錢包現行規範指存 取單一條碼或QRcode的票 券,而7-11商品卡為兩段條 碼,故尚無法存入手機錢包。

E

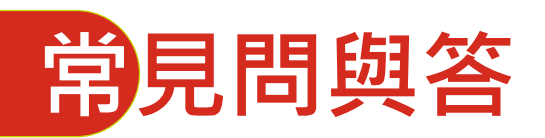

## Q 7-11商品卡無法存入手機 錢包·還有其他方式方便管 理票券嗎?

存券

可將票券網頁轉存至手機桌 面,作為捷徑。

操作方式如右所示。

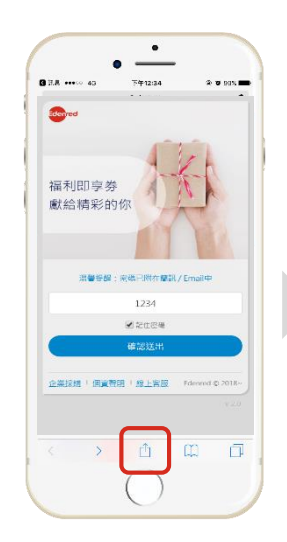

使用Safari瀏覽器 開啟網頁,並點擊 下方icon。記得勾 選記住密碼。

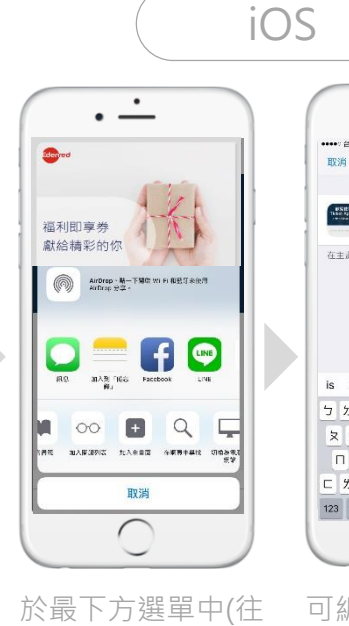

右滑動),點選加入

主書面.

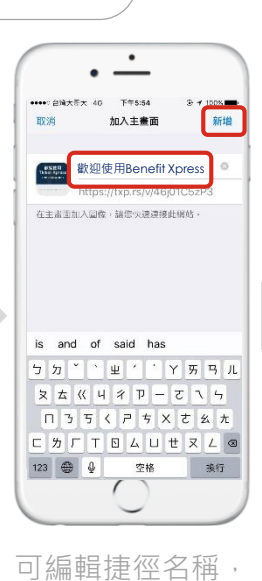

編輯完成後,按下

新增。

捷徑便出現在手機 桌面上,下次點擊 此捷徑,便可直接 連結網頁票券。

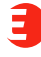

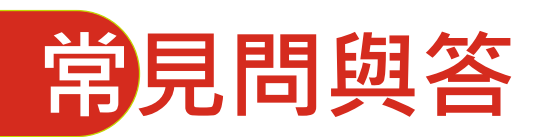

存券

#### Q7-11商品卡無法存入手機 錢包,還有其他方式方便管 理票券嗎?

可將票券網頁轉存至手機桌 面,設為捷徑。

操作方式如右所示。

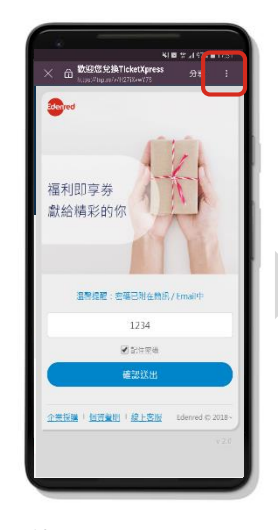

使用Google Chrome瀏覽器開 啟網頁,並點擊右 上方icon。記得勾 選記住密碼。

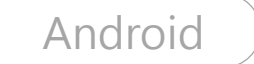

新增分页

北部

歷史記錄

下裁

分享...

2012

福利即享券

獻給精彩的

资料均衡

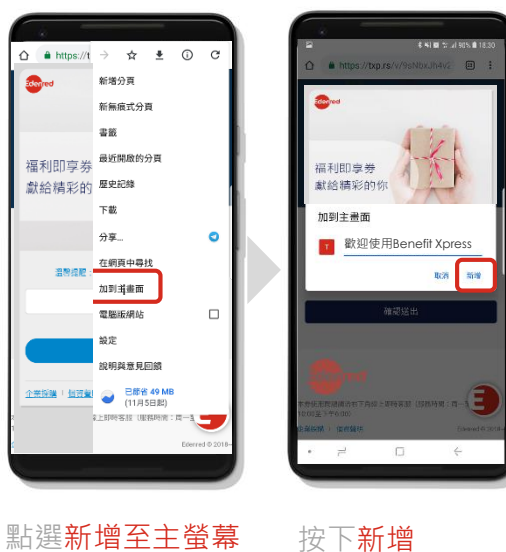

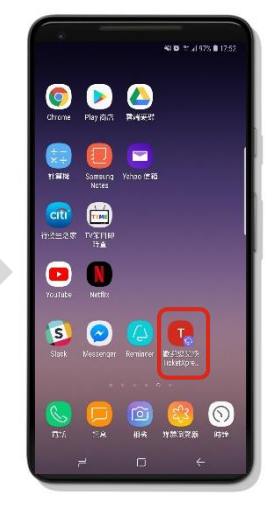

捷徑便出現在手機 桌面上,下次點擊 此捷徑,便可直接 連結網頁票券

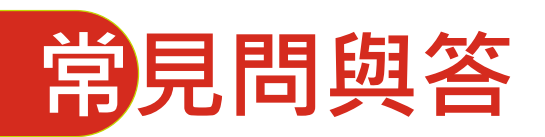

Q 票券存入手機錢包後,可 以移除嗎?

存券

可以。

操作方式如右所示。

| i                               | OS                            |                                            |                           |
|---------------------------------|-------------------------------|--------------------------------------------|---------------------------|
| · · ·                           | •••••• 金翔人和                   | <b>в</b> λ 46 <b>Т4648</b>                 | e ¥ 1005 ■●↑<br>完成        |
| Ce@用<br>\$1000<br>\$福利即享券 □==== | 9<br>\$1999<br>19             | 70 家樂福1000元福利<br>44 派明(K :> 先前<br>1777     | J章莽(餘額型)                  |
| 7975<br>請參考肯面注意事項               | 分室票 「                         |                                            |                           |
| 5541151910127                   | 家康福()<br>使用說明<br>本券可認<br>(不含美 | 100元福利即享寿(餘級型<br>全台家燒搞冬分店三級賣<br>(常街、商店街) 。 | 」<br>場、便利購使用<br>□:20宮城支式会 |
|                                 | 动归前期<br>读。<br>本参集法            | 催用於職員家業福商品提                                | 」第1号银方式克<br>寶券、商品服務       |
| 點擊右下方icon                       | 按下                            | 移除票                                        | F                         |

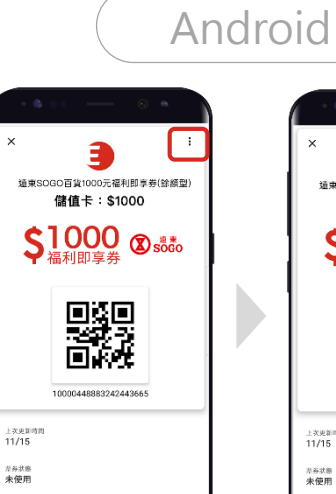

液晶丸容

這東SOGO百貨1000元福利即享券(餘額型)

點擊右上方icon

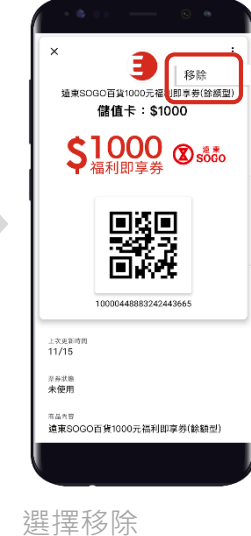

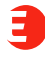

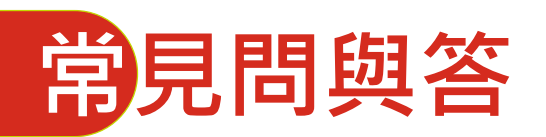

選券

Q 一張券可以部份金額選家 樂福? 部分金額選擇屈臣氏 嗎?

不可以。

一張福利即享券多選只能選 擇一次,從5個品牌中,選擇 要的品牌票券。 Q 選券後·若後悔的話·可 以重選嗎? 不可以。 現行機制·選券後無法返回。 請選券前·先詳閱票券注意 事項。

選券

使用

Q 若沒有智慧型手機該怎麼 辦?

1.轉寄給其他家人使用 2.用公司印表機,將票券列 印使用(不建議)。

列印設定:

- 紙張大小: A5
- 縮放比例:50%

E

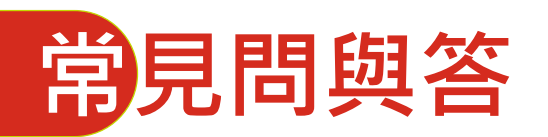

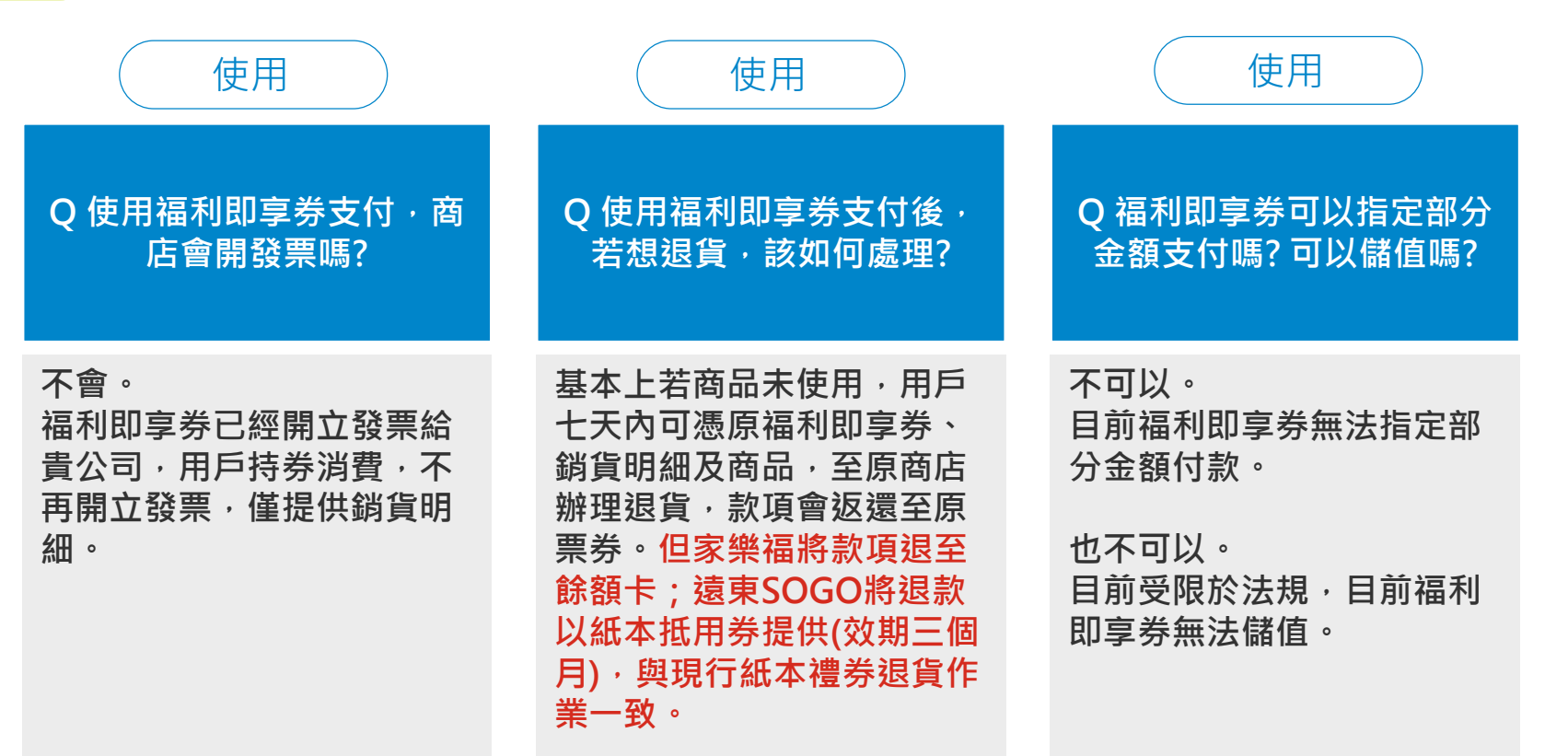

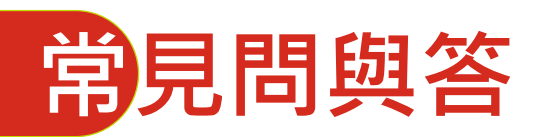

使用 使用 Q 遠東百貨福利即享券,是 Q 遠東SOGO福利即享券· 否和紙本禮券一樣,可以多 是否和紙本禮券一樣,可以 館通用? 多館通用 否。目前遠百福利即享券只 否。目前遠東SOGO福利即 能於全台11家分店使用(寶 享券只能於全台8家分店使用 慶遠百、板橋遠百、板橋大 (台北店忠孝館、台北店復興 館、台北店敦化館、天母店、 遠百、桃園遠百、新竹大遠 百、台中大遠百、嘉義遠百、 中壢店、新竹店站前館、新 台南大遠百、台南娛樂城、 竹店BigCity館、高雄店)。 高雄大遠百、花蓮遠百)。 恕無法至大遠百\遠東百貨、 恕無法至遠東SOGO百貨、 愛買量販店、遠企購物中心、 愛買量販店、遠企購物中心、 Big City遠東巨城購物中心 Big City遠東巨城購物中心 使用。 使用。

使用

Q 使用福利即享券一定要需 要手機上網嗎? 若沒有上網 吃到飽該怎麼辦?

不一定。

請於提供免費WIFI地點,先 開啟並選取票券。 再將票券存入手機錢包,或 手機截圖票券畫面,上述方 式使用票券時,都不需要手 機上網。

# Benefit Xpress福利即享券 客服中心

線上即時客服: <u>https://www.edenred.com.tw/index.php/faq/</u>

Ticketxpress-cs-tw@edenred.com

客服專線: 02-6639-1012

Edenred

服務時間:週一至週五10:00~~18:00 (不含國定例假日)

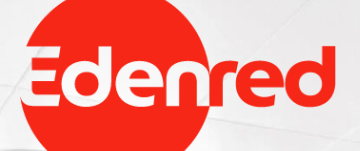

# We solution we show the second second